Log into Blackboard and navigate to the "Home Page" for the course you wish to add the IDEA Campus Labs Course Evaluation module. (I used one of my old courses as an example.) Next select "Add Course Module".

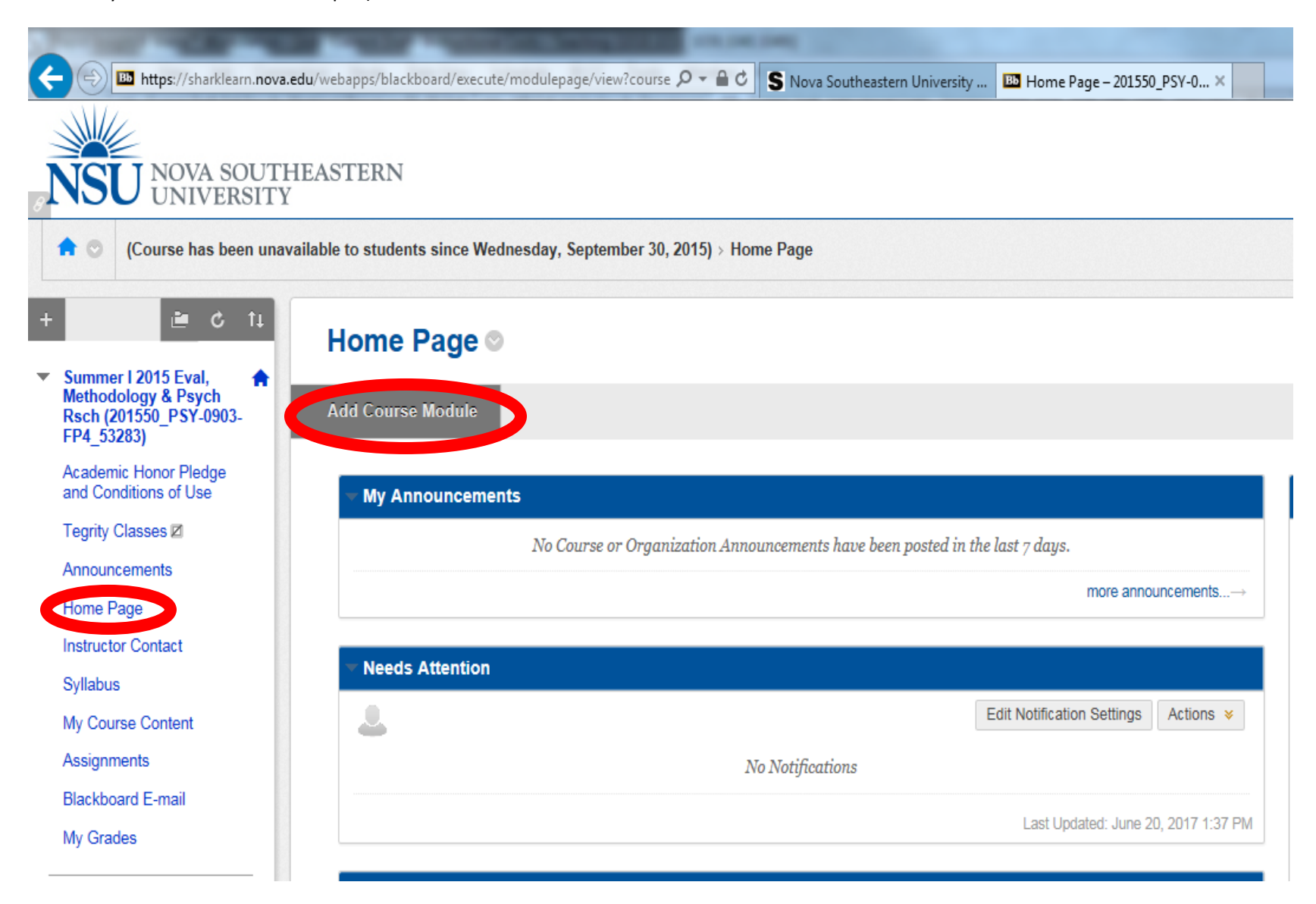

Type "campus" into the search box and click "Go". Next click "Add" under the Campus Labs Course Evaluations Link

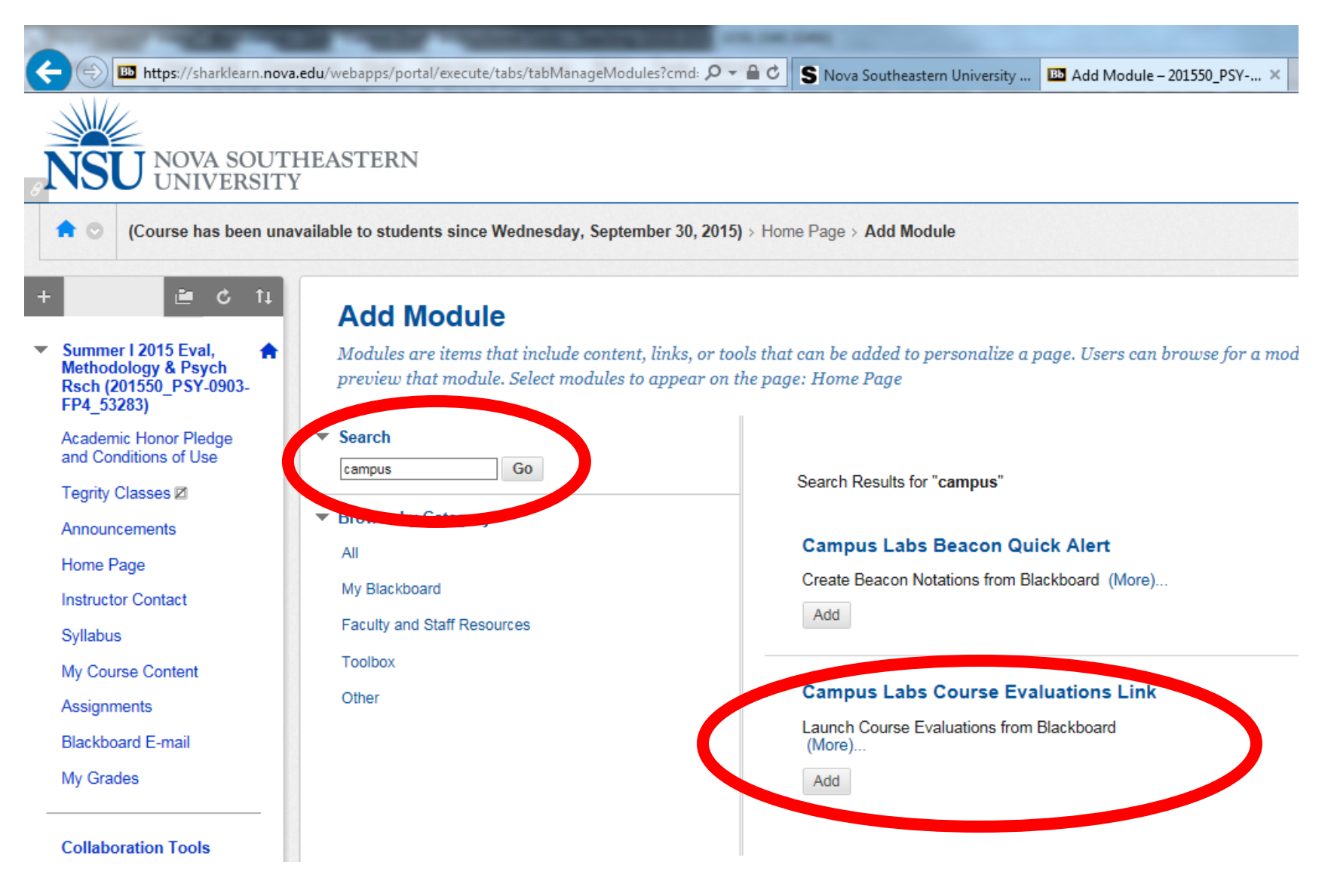

Now click on "Home Page" to the left of the of the Blackboard page. You should now see the link on the home page. You are then able to reposition it on the home page to where you would like it to be. I moved mine under "My Announcements" here.

| and the second second                                                                  | And the second second |
|----------------------------------------------------------------------------------------|----------------------------------------------------------------------------------------------------|
| +ttps://sharklearn.nova.edu/                                                           | (webapps/blackboard/execute/modulepage/view?course $\mathcal{P} = \widehat{\mathbf{C}}$ S Nova Southeastern University III Home Page – 201550_PSY-0 ×                                                                                                    |
|                                                                                        |                                                                                                    |
| BINSU NOVA SOUTHEASTERN<br>UNIVERSITY                                                  |                                                                                                    |
|                                                                                        |                                                                                                    |
| + 🖻 C 🗤                                                                                | Home Page ◎                                                                                                    |
| ▼ Summer I 2015 Eval, ↑<br>Methodology & Psych<br>Rsch (201550_PSY-0903-<br>FP4_53283) | Add Course Module                                                                                                    |
| Academic Honor Pledge<br>and Conditions of Use                                         | My Announcements                                                                                                    |
| Tegrity Classes 🗹                                                                      | No Course or Organization Announcements have been posted in the last 7 days.                                                                                                    |
| Announcements<br>Home Page                                                             | more announcements $\rightarrow$                                                                                                    |
| Insuccion contact                                                                      |                                                                                                    |
| Syllabus                                                                               | Campus Labs Course Evaluations Link                                                                                                    |
| My Course Content                                                                      | Launch Course Evaluations                                                                                                    |
| Assignments                                                                            | Powered by campuslabs                                                                                                    |
| Blackboard E-mail                                                                      |                                                                                                    |
| My Grades                                                                              | ▼ Needs Attention                                                                                                    |